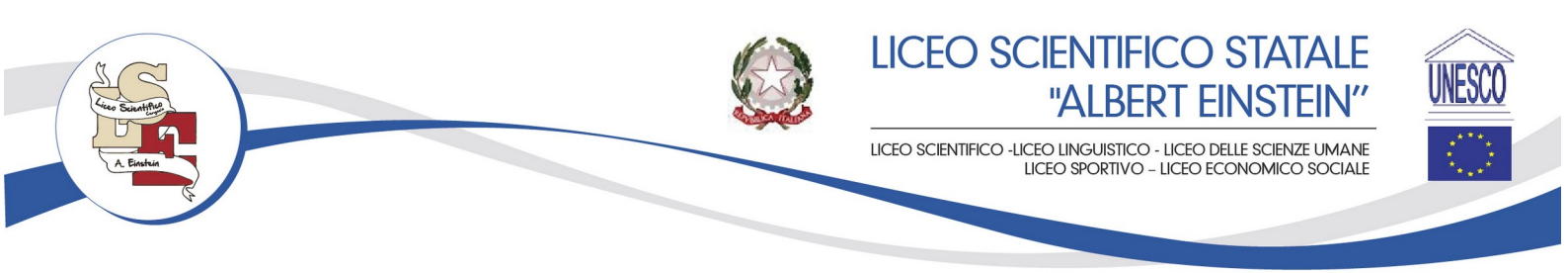

Circolare n.40

Cerignola, 23.10.2024

### Ai Genitori degli alunni

## OGGETTO: Comunicazione nuove modalità di pagamento dei contributi delle famiglie verso l'Istituto Scolastico attraverso APP "REGISTRO FAMIGLIA".

Si ricorda che la data di scadenza per il versamento del contributo volontario per l'offerta formativa a.s. 2024/2025 è fissata a giovedì 31/10/2024.

L'istituto ha creato due tipologie di pagamenti relativi a tale contributo:

- CONTRIBUTO VOLONTARIO OFFERTA FORMATIVA A.S. 2024/25 LICEO SPORTIVO di euro 80,00;
- CONTRIBUTO VOLONTARIO OFFERTA FORMATIVA A.S. 2024/25 di euro 50,00 per gli iscritti agli altri indirizzi di studio.

Si informano le famiglie che i versamenti possono essere erogati attraverso le nuove funzionalità dell'app del Registro elettronico utilizzando cellulare, tablet o pc, dove si potrà:

- visualizzare il quadro complessivo di tutti gli avvisi telematici intestati ai propri figli, emessi dalle scuole presso cui sono iscritti;
- pagare uno o più avvisi contemporaneamente, usando i più comuni mezzi di pagamento (bonifico bancario o postale, ecc.)
- scaricare la ricevuta telematica attestazione valida per le eventuali detrazioni fiscali.

Attraverso queste nuove modalità si potranno anche pagare:

- Rimborso guota assicurazione scolastica;
- contributi per attività extracurriculari;
- visite e viaggi di istruzione;
- altri contributi.

Per agevolare le famiglie sull'utilizzo delle suddette nuove modalità di pagamento, ad integrazione delle indicazioni precedentemente illustrate con circolare n. 22, si fornisce una nuova guida allegata alla presente circolare.

### Per la Dirigente prof.ssa Susanna Dibisceglia

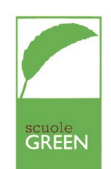

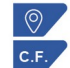

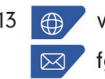

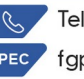

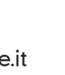

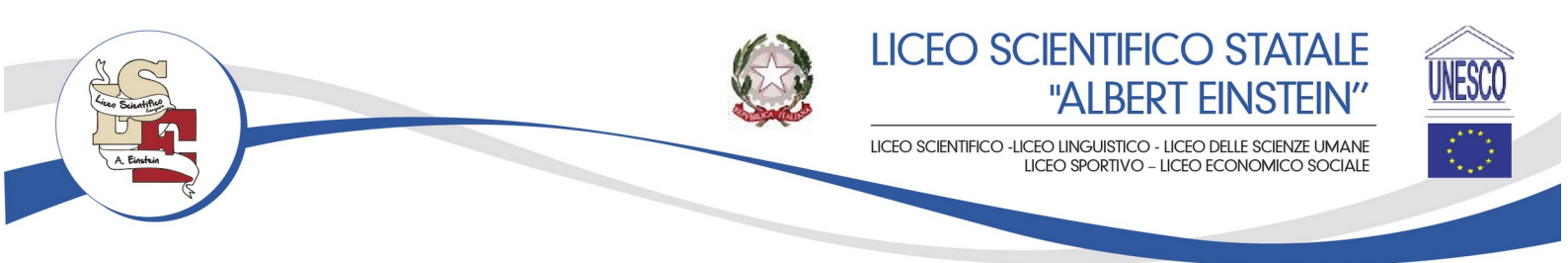

#### Guida Accesso al RE Famiglie

Al registro elettronico si può accedere in due modi:

- App Axios Registro Elettronico FAM sul proprio cellulare o tablet a disposizione su PlayStore o Applestore;
- Sito della scuola: https://www.scientificoeinstein.edu.it/

Le credenziali di accesso al RE sono comunicate ai genitori/tutori dalla segreteria a mezzo mail.

Nel caso di mancata ricezione della mail, si consiglia di controllare anche la propria cartella di posta indesiderata o spam.

## COME PROCEDERE AL PAGAMENTO DEI CONTRIBUTI VOLONTARI ATTRAVERSO IL REGISTRO ELETTRONICO utilizzando APP "Axios Famiglia" sul proprio cellulare o tablet

1) APRIRE L'APP CLICCANDO SULL'ICONA DELL'APP SUL CELLULARE

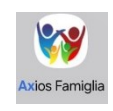

2) INSERIRE LE CREDENZIALI DI ACCESSO AL REGISTRO ELETTRONICO:

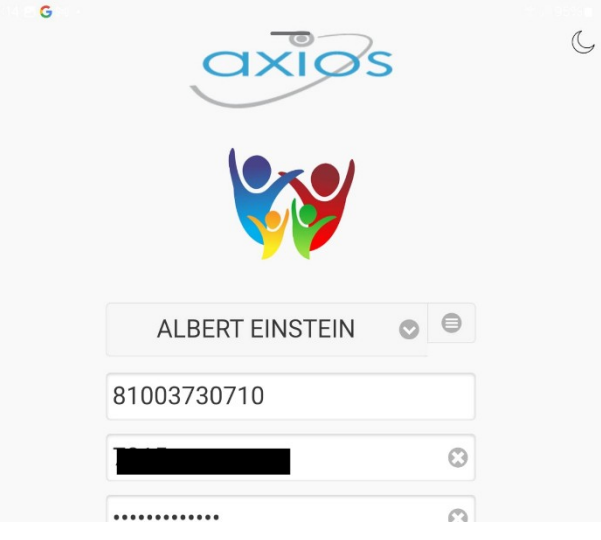

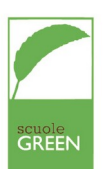

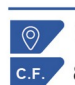

www.scientificoeinstein.edu.it fgps08000e@istruzione.it

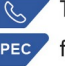

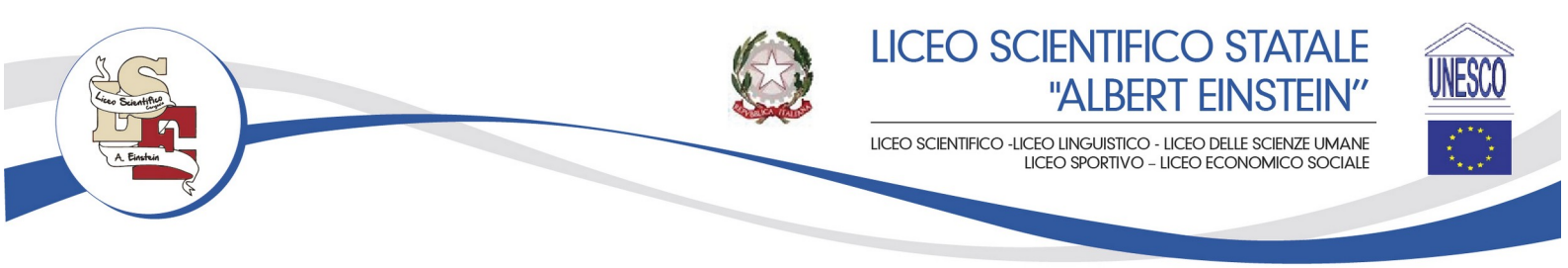

3) SULLA SCHERMATA HOME DEL REGISTRO FAMIGLIA. CLICCARE SULL' ICONA INDICATA CON TRE LINEE ORIZZONTALI:

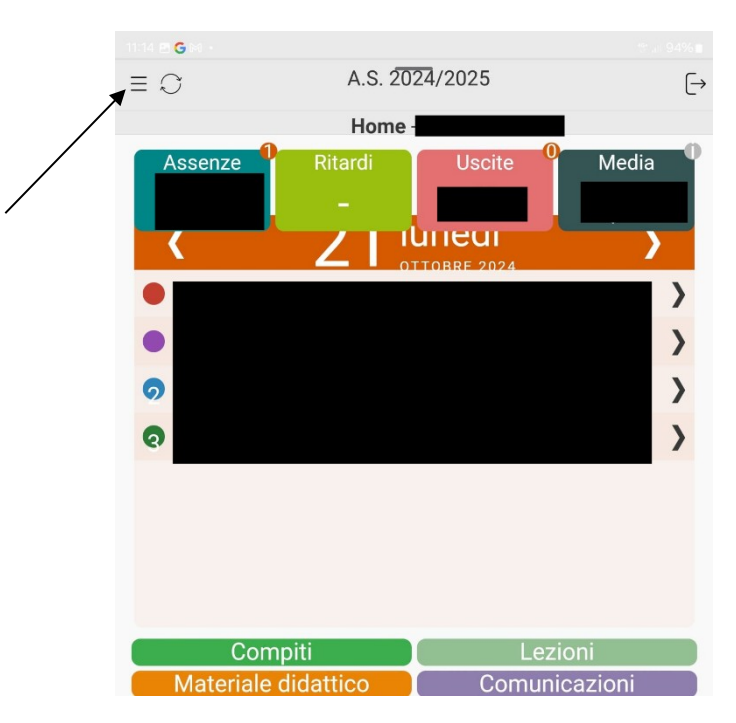

4) CLICCARE SU ICONA "Versione Web" indicata dalla freccia:

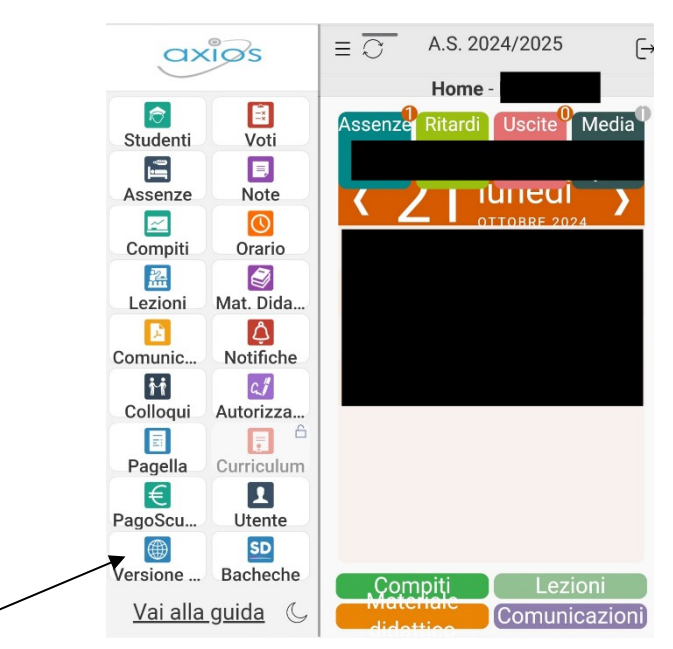

5) Cliccare su "pagoScuola":

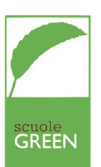

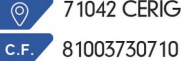

71042 CERIGNOLA (FG) Via Benedetto Croce 13 C.M. FGPS08000E

www.scientificoeinstein.edu.it fgps08000e@istruzione.it

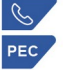

Tel./Fax: 0885/423812 fgps08000e@pec.istruzione.it

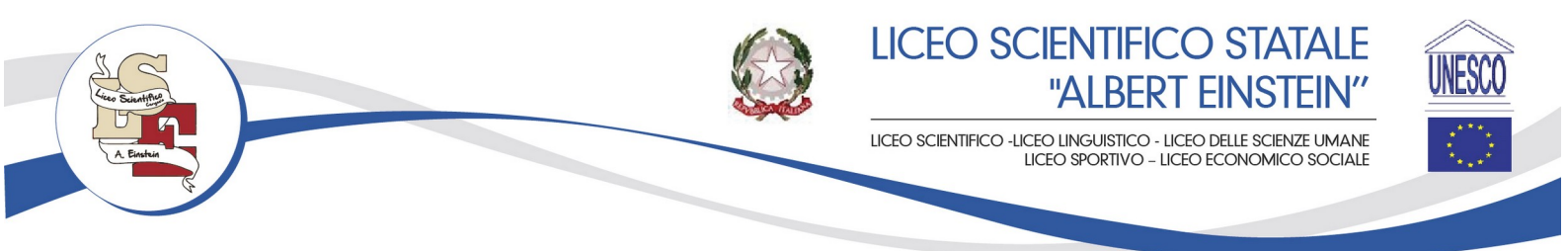

| SCUOLA DIGITALE 81003730710 - LICEO SCIENTIFICO ALBE | RT EINSTEIN                                  | Anno scolastico<br>2024/2025 |                       |                            | (?) 📼 🖂 🌔                                 | SD                     |
|------------------------------------------------------|----------------------------------------------|------------------------------|-----------------------|----------------------------|-------------------------------------------|------------------------|
| Р якссаяза едде:<br>22 martedi<br>отговяе 2024       |                                              | zioni<br>                    | N TUOI DATI ANAGRAFIC | Anagrafico<br>□ ⊛          | VAI ALL'ORARIO DELLE LEZIONI              | Orario<br>Lezioni<br>⊛ |
|                                                      | Asse<br>e Giustifica;<br>vvialle the assenze | enze<br>zioni<br>⊕ ₩4        | N TUOI PERMESSI       | Richiesta<br>Permessi<br>⊛ | Registro<br>VAI A ARGOMENTI, COMPITI E NO | di Classe<br>™ ⊛       |
|                                                      | Val ALLE TUE VALUTAZIONI                     | Voti<br>⊛ var                | ALLA PAGELLA          | Pagella<br>⊕               | VAI AI COLLOQUI                           | Colloqui<br>⊛          |
|                                                      | PagoSc                                       | tuola<br>⊕ ₩4                | I MATERIALE DIDATTICO | Collabora                  | Sportello<br>vvi allo sportello distrate  | o Digitale<br>⊛        |

6) Comparirà la seguente schermata dove sarà necessario cliccare sul pulsante "PAGA" corrispondente al contributo che si intende versare:

| Scuola Digitale                          | 81003730710 - LICEO SCIENTIFICO ALI              | BERT EINSTEIN                     |              | Anno scolastic<br>2024/202 | ,<br>5     |                                           | 0 🖻 🖂 |         |
|------------------------------------------|--------------------------------------------------|-----------------------------------|--------------|----------------------------|------------|-------------------------------------------|-------|---------|
|                                          |                                                  |                                   |              |                            |            |                                           |       |         |
| PagoScuola                               |                                                  |                                   |              |                            |            |                                           |       | Tvei a  |
| Avvisi di pagamento                      |                                                  |                                   |              |                            |            |                                           |       |         |
| Stato dei pagamenti                      |                                                  |                                   |              |                            |            |                                           |       |         |
| Non pagato                               |                                                  |                                   | ~            |                            |            |                                           |       |         |
| N.B. Lo stato del pagamento verrà aggior | nato in seguito alla sincronizzazione con PagoIn | Rete (Ministero dell'Istruzione). |              |                            |            |                                           |       |         |
| Pagatore<br>Versante                     | Evento                                           | Data Scadenza<br>Data Pagamento   |              | Importo<br>Stato           |            | Data Sincronizzazione SIDI<br>Codice SIDI |       | Comandi |
|                                          |                                                  |                                   | Nessun eleme | ento da visualizzare       |            |                                           |       |         |
|                                          |                                                  |                                   |              |                            |            |                                           |       |         |
| Eventi liberali                          |                                                  |                                   |              |                            |            |                                           |       |         |
|                                          | Descrizione                                      |                                   | Nota         | Fless. Importo             | Data fine  | Evento Sidi                               | X     | Comandi |
|                                          | CONTRIBUTO VOLONTARIO OFFERTA FORMAT             | VA A.S. 2024/25                   |              | <u>№</u> 50,00€            | 31/10/2024 | E81003730710240917104846PYPLV             | X     | C Paga  |
| CO                                       | NTRIBUTO VOLONTARIO OFFERTA FORMATIVA A.S. 2     | 024/25 LICEO SPORTIVO             |              | 80,00€                     | 31/10/2024 | E81003730710240917105633USFNX             |       | 🛛 Paga  |

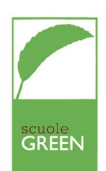

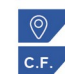

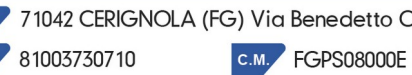

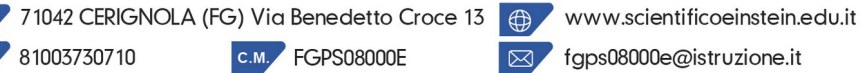

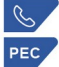

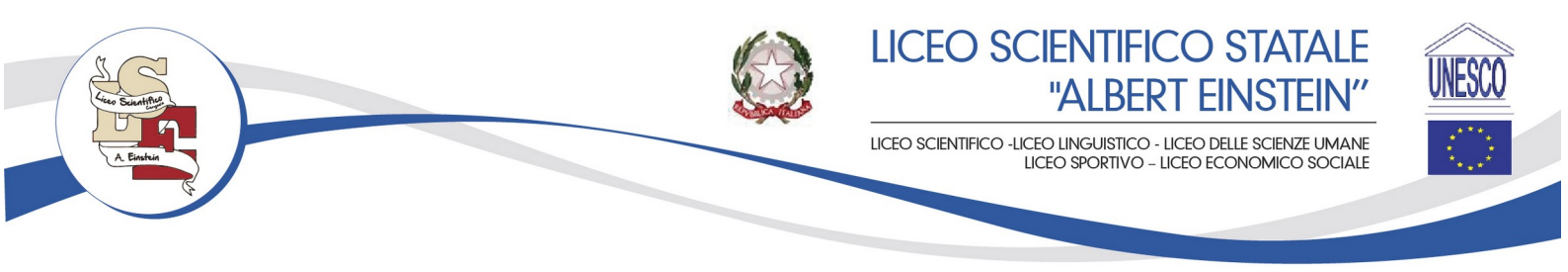

7) Il sistema chiederà di inserire le credenziali SPID per accedere alla piattaforma PAGOIN RETE:

| Login                  |  |  |  |
|------------------------|--|--|--|
| :esso dal 01/10/2021   |  |  |  |
| Username dimenticato?  |  |  |  |
|                        |  |  |  |
| Password dimenticata?  |  |  |  |
|                        |  |  |  |
| ENTRA                  |  |  |  |
| )PPURE                 |  |  |  |
| Approfondisci SPID     |  |  |  |
| Approfondisci CIE      |  |  |  |
| Approfondisci CNS      |  |  |  |
| Learn more about eIDAS |  |  |  |
|                        |  |  |  |

8) Cliccare su "VAI A PAGO IN RETE SCUOLE":

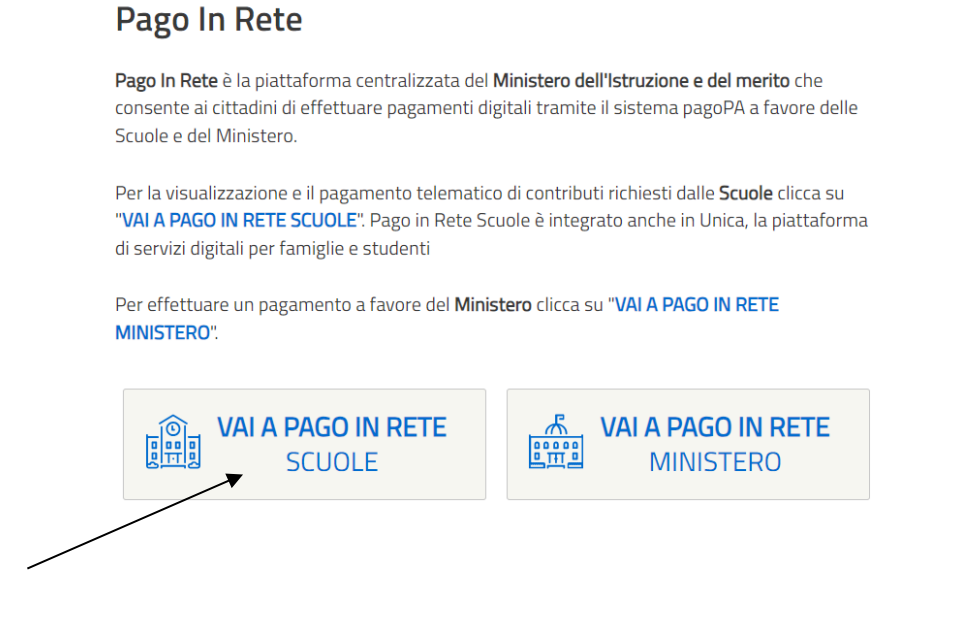

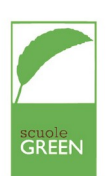

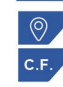

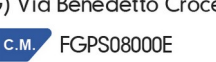

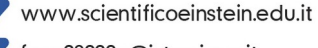

fgps08000e@istruzione.it

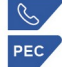

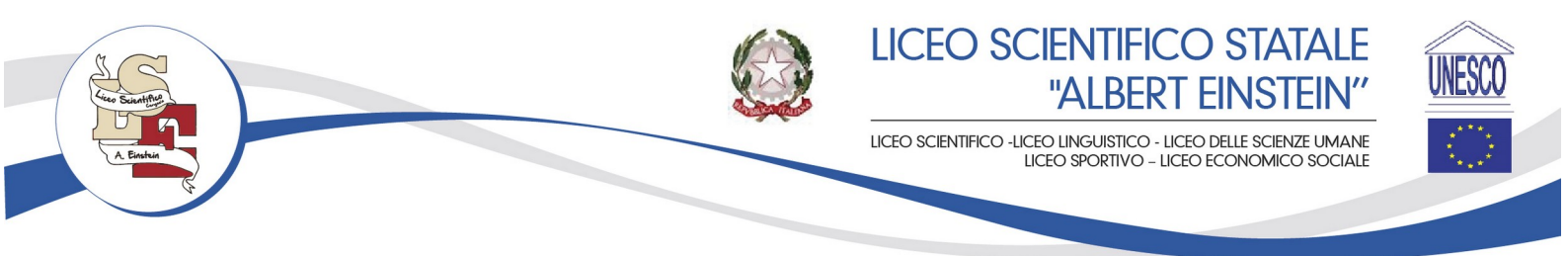

9) A questo punto sarà visualizzata la lista dei pagamenti disponibili:

| ista pagamenti disponibili                                             |                |                            |                 |                |               |
|------------------------------------------------------------------------|----------------|----------------------------|-----------------|----------------|---------------|
| Filtri attivi: Periodo scadenza: 01/09/2024 - 31/08/2026 $\times$      |                |                            |                 |                | Modifica filt |
| pagamenti in totale                                                    | •              | Vis                        | sualizza solo p | agamenti da in | testare       |
| Causale (j)                                                            | Intestatario   | Istituto emittente         | Scadenza        | lmporto<br>(€) | Azioni        |
| CONTRIBUTO VOLONTARIO OFFERTA FORMATIVA A.S. 2024/25                   | ! Da intestare | LICEO "ALBERT<br>EINSTEIN" | 31/10/2024      | 50,00          | <b>∂</b> ⊕    |
| CONTRIBUTO VOLONTARIO OFFERTA FORMATIVA Liceo<br>Sportivo A.S. 2024/25 | ! Da intestare | LICEO "ALBERT<br>EINSTEIN" | 31/10/2024      | 80,00          | <b>∂</b> ⊕    |
| CONTRIBUTO VOLONTARIO OFFERTA FORMATIVA A.S. 2024/25                   | ! Da intestare | LICEO "ALBERT<br>EINSTEIN" | 31/10/2024      | 50,00          | <b>o</b> ⊕    |
| CONTRIBUTO VOLONTARIO OFFERTA FORMATIVA A.S. 2024/25<br>LICEO SPORTIVO | 1 Da intestare | LICEO "ALBERT<br>EINSTEIN" | 31/10/2024      | 80,00          | <b>o</b> ⊕    |
|                                                                        |                |                            |                 |                |               |

10) Scegliere il contributo da pagare in base all'indirizzo di studio e cliccare su per intestare il bollettino come di seguito riportato (nella lista a tendina selezionare il nome dell'alunno):

| Seleziona l'intestatario oppure inseri        | isci le informazioni                       |               |
|-----------------------------------------------|--------------------------------------------|---------------|
| Passo 1<br>Inserisci i dati dell'intestazione | Causale:                                   | Importo (€):* |
|                                               | CONTRIBUTO VOLONTARIO OFFERTA              | 80,00         |
| Passo 2<br>Vedi il riepilogo                  | Seleziona intestatario*                    |               |
|                                               | Seleziona intestatario                     |               |
|                                               | Seleziona intestatario *Campo obbligatorio | Indietro      |

Cliccare su "AVANTI" per procedere con il pagamento o per scaricare il bollettino da versare

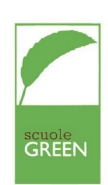

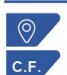

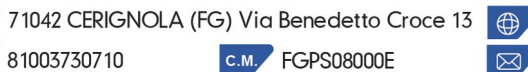

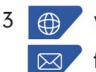

www.scientificoeinstein.edu.it fgps08000e@istruzione.it

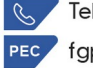

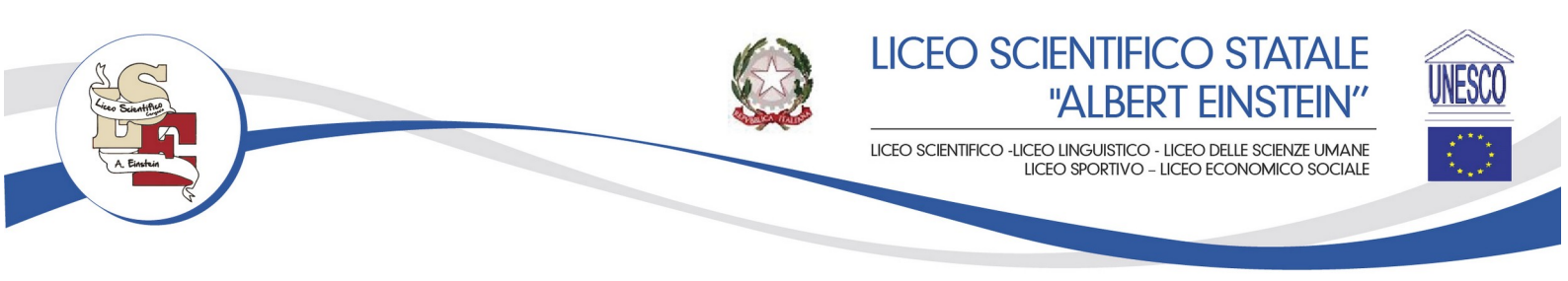

# 2 1 (1)

N.B. Il versamento presso banche o poste comporta il pagamento spese di commissione.

In alternativa è possibile procedere con il pagamento online cliccando sul pulsante "Procedi con il pagamento immediato" che richiede l'immissione delle credenziali SPID (o in alternativa della propria mail) e la possibilità di pagare con diverse modalità (carta di credito\*, conto corrente online (solo le banche convenzionate) o altre modalità di pagamento.<sup>-</sup>

\* PagoInRete non archivia i dati relativi alla carta di credito o al conto corrente dell'utente.

|   | Come vuoi pagare?         |
|---|---------------------------|
| - | Carta di credito/debito   |
| 圙 | Conto corrente            |
|   | Altri metodi di pagamento |

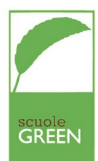

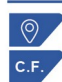

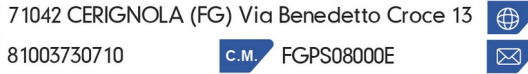

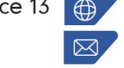

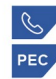

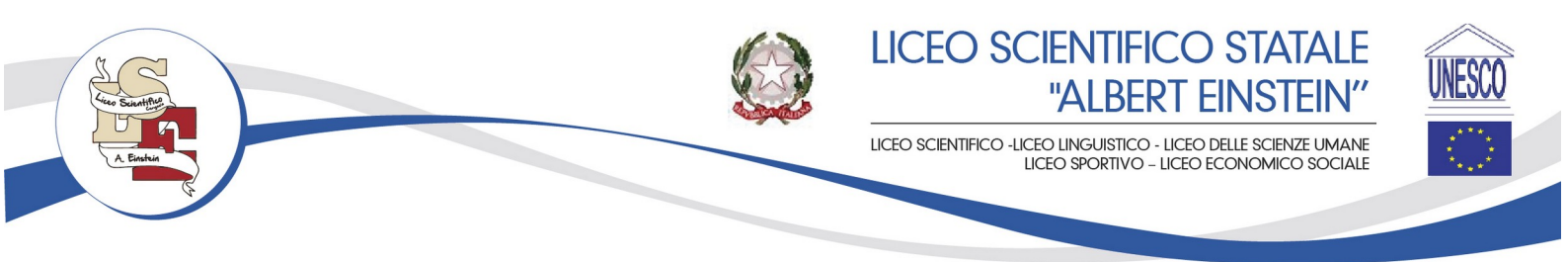

#### COME ACCEDERE AL REGISTRO ELETTRONICO utilizzando il personal computer:

- Collegarsi al sito https://www.scientificoeinstein.edu.it/
- cliccare su immagine :

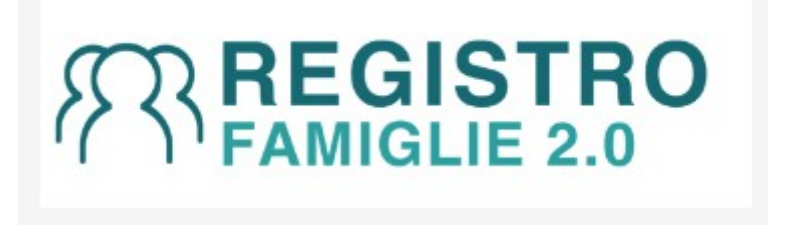

Digitare quindi C.F. Scuola 81003730710, codice utente e pwd temporanea ricevuti a mezzo posta elettronica

|                 | Scuola Digitale      |
|-----------------|----------------------|
| Registro        | Elettronico Famiglie |
| _ogin           |                      |
| 🐣 Axios         | Accesso con SPID/CIE |
| <u></u> 8100373 | 30710                |
| A 1             |                      |
|                 |                      |
|                 | ⊖ Accedi con Axios   |
|                 |                      |
|                 |                      |
|                 |                      |

N.b.: Se avete resettato la password in segreteria, al primo accesso il sistema chiederà di cambiare la propria password temporanea.

\*Successivamente si aprirà la schermata sottoindicata, cliccare sulla "mattonella" PagoScuola:

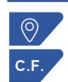

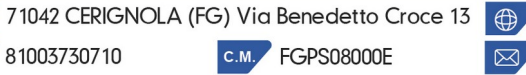

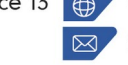

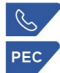

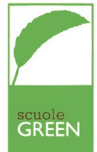

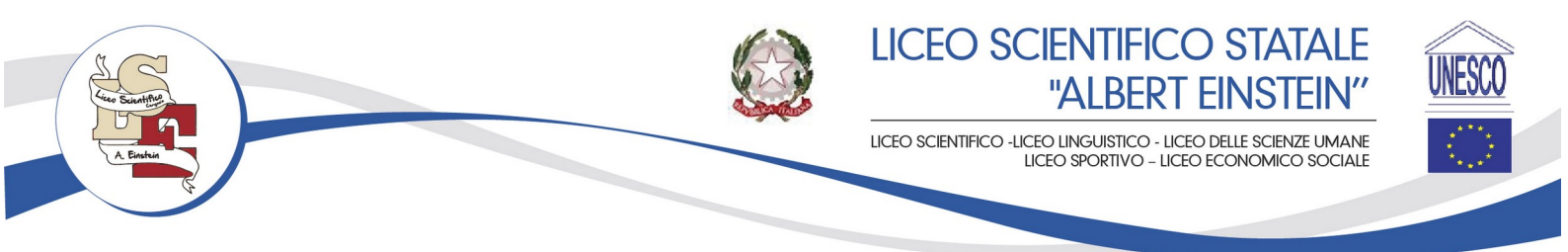

| Scuola Digitale                                 | 003730710 - LICEO SCIENTIFICO ALBERT EINSTEIN | Ū.                                 | Anno scolastico<br>2024/202 | 5<br>5                    |                            | 0 🖻 🖂 🌖                                  | SD                     |
|-------------------------------------------------|-----------------------------------------------|------------------------------------|-----------------------------|---------------------------|----------------------------|------------------------------------------|------------------------|
| E' successo oggi:<br>22 martedì<br>OTTOBRE 2024 | C O O                                         |                                    | zioni<br>⊛                  | VALAI TUOI DATI ANAGRAFIC | Anagrafico<br>□ ⊛          | VAI ALL'OFARIO DELLE LEZIONI             | Orario<br>Lezioni<br>⊛ |
|                                                 | VALALE                                        | Ass<br>e Giustifica<br>TUE ASSENZE | enze<br>zioni<br>⊛          | VAI AI TUOI PERMESSI      | Richiesta<br>Permessi<br>⊛ | Registro                                 | di Classe<br>™ ⊛       |
|                                                 | VAI ALLE                                      | TUE VALUTAZIONI                    | Voti<br>⊛                   | VAI ALLA PAGELLA          | Pagella<br>⊛               | VAI AI COLLOQUI                          | Colloqui<br>9          |
| I                                               | VALA PA                                       | Радобо                             | cuola<br>⊕                  |                           | Collabora                  | Sportello<br>VAI ALLO SPORTELLO DIGITALE | ) Digitale<br>⊛        |

#### E comparirà la seguente schermata

|                                    | 81003730710 - LICEO SCIENTIFICO ALBERT EINST                    |                       |           | Anno scolastico<br>2024/2025 |                         |                                            | 0 🖬 🖂 |                   |
|------------------------------------|-----------------------------------------------------------------|-----------------------|-----------|------------------------------|-------------------------|--------------------------------------------|-------|-------------------|
|                                    |                                                                 |                       |           |                              |                         |                                            |       |                   |
| Scuola                             |                                                                 |                       |           |                              |                         |                                            |       |                   |
|                                    |                                                                 |                       |           |                              |                         |                                            |       | 🕈 Vai a           |
| i di pagamento                     |                                                                 |                       |           |                              |                         |                                            |       |                   |
| dei pagamenti                      |                                                                 |                       |           |                              |                         |                                            |       |                   |
| n pagato                           |                                                                 |                       | ~         |                              |                         |                                            |       |                   |
| Lo stato del pagamento verrà aggio | rnato in seguito alla sincronizzazione con PagoInRete (Minis    | ero dell'Istruzione). |           |                              |                         |                                            |       |                   |
| Pagatore                           |                                                                 | Data Scadenza         | Ir        | nporto                       |                         | Data Sincronizzazione SIDI                 |       |                   |
| Versante                           | Evento                                                          | Data Pagamento        | 1         | Stato                        |                         | Codice SIDI                                |       | Comandi           |
|                                    |                                                                 |                       |           |                              |                         |                                            |       |                   |
|                                    |                                                                 |                       |           |                              |                         |                                            |       |                   |
| ti liberali                        |                                                                 |                       |           |                              |                         |                                            |       |                   |
| tt liberali                        | Descrisione                                                     |                       | Nota Fles | s. Importo                   | Data fine               | Evento Sidi                                |       | Comandi           |
| tt liberali                        | Descritione<br>CONTRIBUTO VOLONTARIO OFFERTA FORMATIVA A.S. 202 | 25                    | Nota Fles | s. Importo<br>50,00€         | Data fine<br>31/10/2024 | Evento Sidi<br>Esticostacti fuceade Pre Lv |       | Comandi<br>D Page |

Cliccare sul pulsante "PAGA" del contributo che si intende versare.

Si aprirà la seguente schermata.

Inserire le credenziali SPID per accedere alla piattaforma PagoPa.

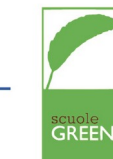

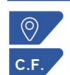

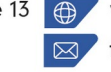

71042 CERIGNOLA (FG) Via Benedetto Croce 13 💮 www.scientificoeinstein.edu.it fgps08000e@istruzione.it

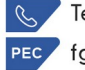

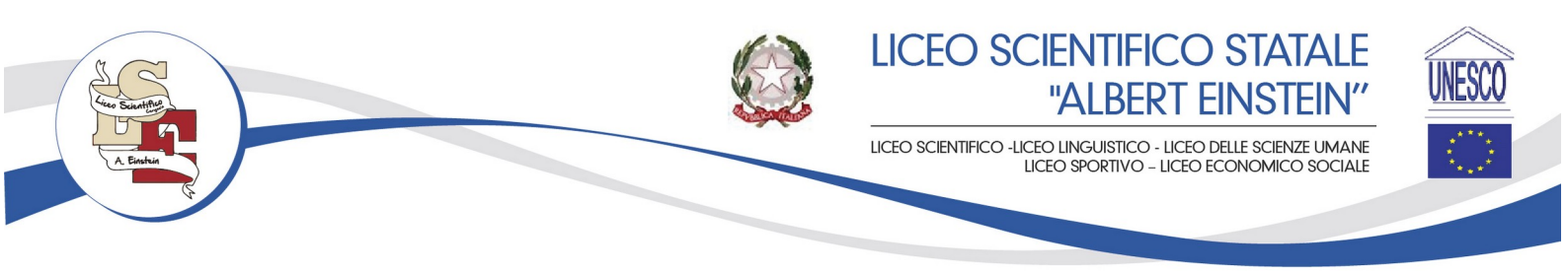

#### Login

| Regole di accesso dal 01/10/2021 |                        |  |  |  |  |
|----------------------------------|------------------------|--|--|--|--|
| Username:                        | Username dimenticato?  |  |  |  |  |
| Inserisci il tuo username        |                        |  |  |  |  |
| Password:                        | Password dimenticata?  |  |  |  |  |
| Inserisci la password            |                        |  |  |  |  |
|                                  | ENTRA                  |  |  |  |  |
|                                  | OPPURE                 |  |  |  |  |
| Entra con SPID                   | Approfondisci SPID     |  |  |  |  |
| CIE Entra con CIE                | Approfondisci CIE      |  |  |  |  |
| Entra con CNS                    | Approfondisci CNS      |  |  |  |  |
| <b>Login with elDAS</b>          | Learn more about eIDAS |  |  |  |  |

## Pago In Rete

**Pago In Rete** è la piattaforma centralizzata del **Ministero dell'Istruzione e del merito** che consente ai cittadini di effettuare pagamenti digitali tramite il sistema pagoPA a favore delle Scuole e del Ministero.

Per la visualizzazione e il pagamento telematico di contributi richiesti dalle **Scuole** clicca su "**VAI A PAGO IN RETE SCUOLE**". Pago in Rete Scuole è integrato anche in Unica, la piattaforma di servizi digitali per famiglie e studenti

Per effettuare un pagamento a favore del **Ministero** clicca su "**VAI A PAGO IN RETE MINISTERO**".

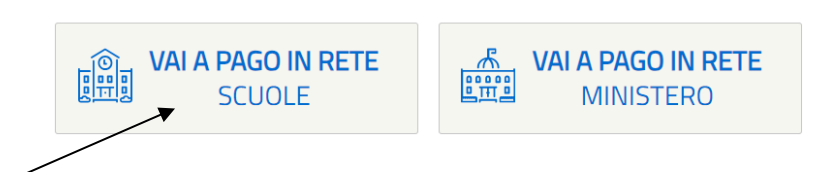

Cliccare su "VAI A PAGO IN RETE SCUOLE" dove comparirà l'elenco dei contributi che è possibile versare:

| Causale (i)                                                            | Intestatario    | lstituto emittente         | Scadenza   | Importo<br>(€) | Azioni         |
|------------------------------------------------------------------------|-----------------|----------------------------|------------|----------------|----------------|
| CONTRIBUTO VOLONTARIO OFFERTA FORMATIVA A.S. 2024/25                   | () Da intestare | LICEO "ALBERT<br>EINSTEIN" | 31/10/2024 | 50,00          | <del>C</del> o |
| CONTRIBUTO VOLONTARIO OFFERTA FORMATIVA Liceo<br>Sportivo A.S. 2024/25 | 1 Da intestare  | LICEO "ALBERT<br>EINSTEIN" | 31/10/2024 | 80,00          | 2<br>Co        |
| CONTRIBUTO VOLONTARIO OFFERTA FORMATIVA A.S. 2024/25                   | () Da intestare | LICEO "ALBERT<br>EINSTEIN" | 31/10/2024 | 50,00          | 2              |
| CONTRIBUTO VOLONTARIO OFFERTA FORMATIVA A.S. 2024/25<br>LICEO SPORTIVO | ! Da intestare  | LICEO "ALBERT<br>EINSTEIN" | 31/10/2024 | 80,00          | 20             |

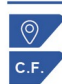

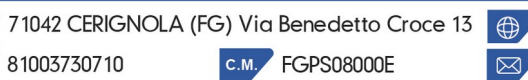

www.scientificoeinstein.edu.it fgps08000e@istruzione.it

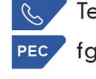

Tel./Fax: 0885/423812

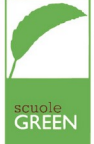

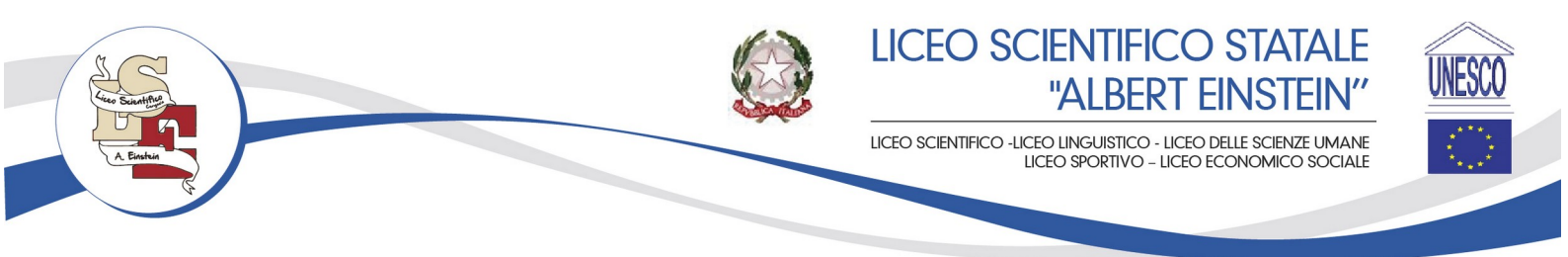

Scegliere il contributo da pagare in base all'indirizzo di studio e cliccare su per intestare il bollettino come di seguito riportato (nella lista a tendina <u>selezionare il nome dell'alunno</u>):

| Seleziona l'intes | statario oppure inseri                                                        | sci le informazioni                                                                                                   |                                              |
|-------------------|-------------------------------------------------------------------------------|----------------------------------------------------------------------------------------------------|----------------------------------------------|
|                   | Passo 1<br>Inserisci i dati dell'intestazione<br>Passo 2<br>Vedi il riepilogo | Causale:<br>CONTRIBUTO VOLONTARIO OFFERTA<br>Seleziona intestatario*<br>Seleziona intestatario<br>*Campo obbligatorio | Importo (E):*<br>80.00<br>Indietro<br>Avanti |

Cliccare su "AVANTI" per procedere con il pagamento o per scaricare il bollettino da versare

# 8° 🛱 🕀

Il versamento presso banche o poste comporta il pagamento spese di commissione.

In alternativa è possibile procedere con il pagamento online cliccando sul pulsante "Procedi con il pagamento immediato" che richiede l'immissione delle credenziali SPID (o in alternativa della propria mail) e la possibilità di pagare con diverse modalità (carta di credito\*, conto corrente online (solo le banche convenzionate) o altre modalità di pagamento.

\* PagoInRete non archivia i dati relativi alla carta di credito o al conto corrente dell'utente.

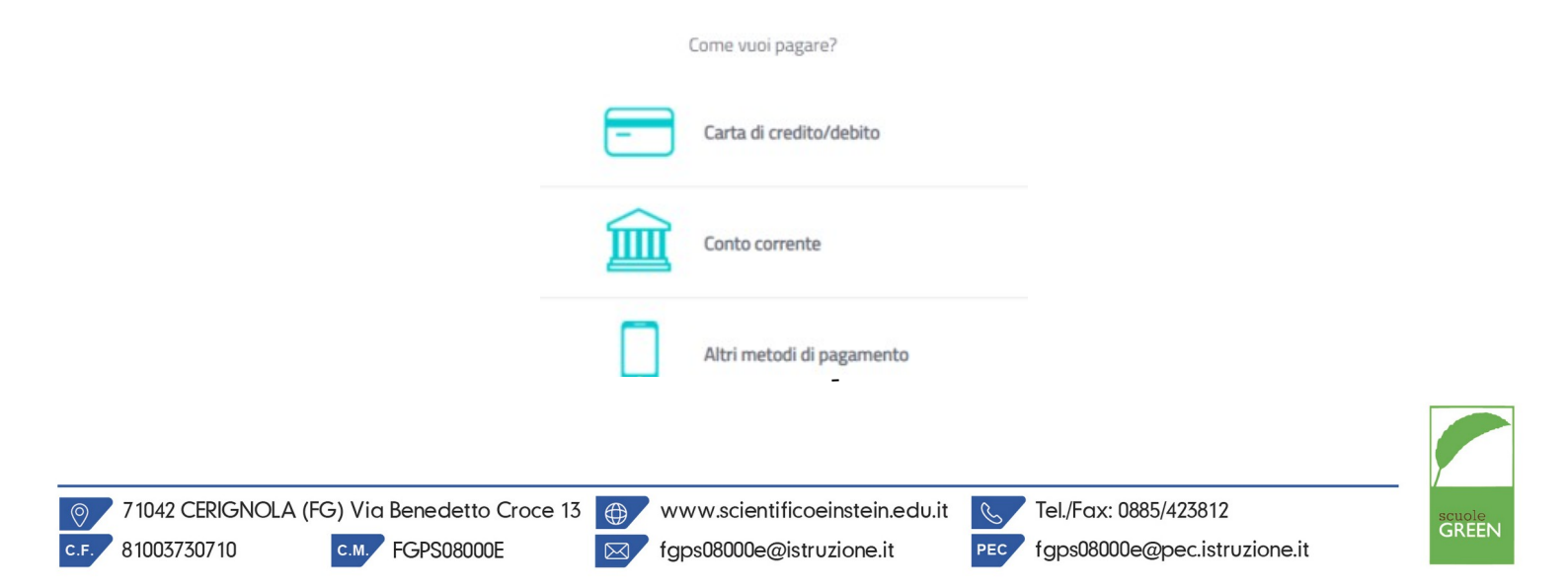

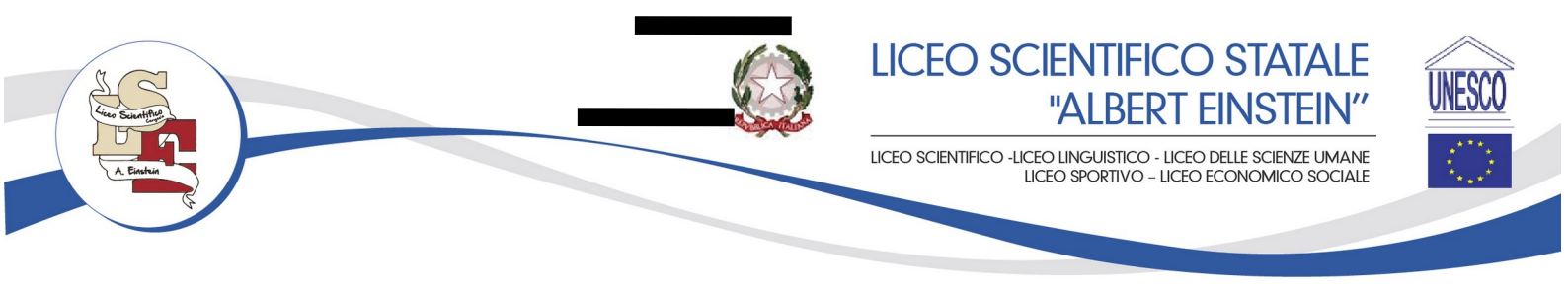

#### Assistenza

Per eventuali problemi, le famiglie hanno a disposizione le seguenti modalità di assistenza:

- CALL CENTER NAZIONALE: 080 / 92 67 603 attivo dal lunedì al venerdì, dalle ore 8:00 alle \_ ore 18:30.
- ASSISTENZA TECNICA SCUOLA: 0885/423812.
- video esplicativo: https://youtu.be/EKjHrOP15Dw?feature=shared \_

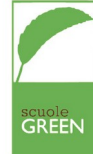

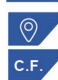

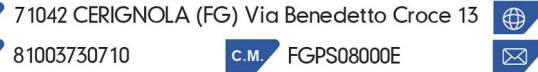

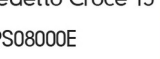

 $\boxtimes$ 

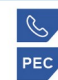